## PROTEL99SE 转 GERBER 步骤

1 先打开PCB图档最好先检查一遍PCB图档是否有问题确认没问题后放孔径标 记,点击工具栏上的 T 或者用快捷键PS这时会出现一个字符串STRING的字 样再用鼠标点两下或按键盘TAB键出现如下对话框

| Ī       | String                   | 1                                                                                                    |
|---------|--------------------------|----------------------------------------------------------------------------------------------------|
|         | Properties               | 选择<br>LEGEND                                                                                                    |
|         | Text Legend              |                                                                                                    |
|         | Height 1.524mm           |                                                                                                    |
|         | Width 0.254mm            |                                                                                                    |
|         | Font Default             |                                                                                                    |
|         |                          |                                                                                                    |
|         | Rotation 180.000         | が 存居 回仕 (1) 注 居 支 ナ ム・ (1) になってい ひょうしょう ひょうしょう ひょうひょう ひょうひょう ひょうひょう ひょうひょう ひょうひょう ひょうひょう ひょうひょう ひょうひょう ひょうひょう ひょうひょう ひょうひょう ひょうひょう ひょうひょう ひょうひょう ひょうひょう ひょうひょう ひょうひょう ひょうひょう ひょうひょうひょうひょうひょうひょうひょうひょうひょうひょうひょうひょうひょうひ |
|         | X - Location 22.09mm     | 「「「」」と伝「「土刀」」                                                                                                    |
|         | Y - Location 34.16mm     |                                                                                                    |
|         | Mirror 🔽                 |                                                                                                    |
|         | Locked 🗌                 |                                                                                                    |
|         | Selection                |                                                                                                    |
|         |                          |                                                                                                    |
|         |                          |                                                                                                    |
|         |                          |                                                                                                    |
| _       |                          | -                                                                                                    |
| 2 按OK , | String                   | 选择合适的地方放下文字。                                                                                                    |
|         | Properties               |                                                                                                    |
|         | Taxt Lawar Name          | 建议另外选                                                                                                    |
|         | Height 1.524mm           |                                                                                                    |
|         | Width 0.254mm            |                                                                                                    |
|         | Fant Default             |                                                                                                    |
|         |                          | 就很容易读                                                                                                    |
|         | Botation 180 000         | 出各个层面                                                                                                    |
|         | X - Location 30.97mm     |                                                                                                    |
|         | Y - Location 24 59mm     |                                                                                                    |
|         | Mirror 🔽                 | 选择层面                                                                                                    |
|         | Locked 🗆                 |                                                                                                    |
|         | Selection                |                                                                                                    |
|         |                          |                                                                                                    |
|         | Cancel <u>G</u> lobal >> |                                                                                                    |

#### 3 开始转GERBER在FILE——CAM MANAGER或快捷键FM出现OUTPUT

#### WIZARD输出GERBER向导如下图

| Output Wizard | <u>? ×</u>                                                                                                    |
|---------------|----------------------------------------------------------------------------------------------------|
|               | This wizard will lead you through the steps to<br>produce a manufacturing output from your<br>PCB.<br>To begin the wizard's task, Click Next. |
|               | Cancel     < Back                                                                                                    |

#### 按NEXT进入下一步如图

| Output Wizard                                    |                   | <u>?</u> ×                             |                 |
|--------------------------------------------------|-------------------|----------------------------------------|-----------------|
|                                                  | What kind of outp | ut do you want to make?                |                 |
|                                                  | Bom               | (Generates a bill of materials)        | 这里是             |
|                                                  | DRC               | (Checks for design rule violat         | GERBER 输<br>出选项 |
|                                                  | Gerber            | (Generates Gerber files)               |                 |
|                                                  | NC Drill          | (Generates NC drill file <del>s)</del> | ── 这里是钻带        |
|                                                  | Pick Pl           | ce (Generates pick and place file      |                 |
|                                                  | Test Poi          | ints(Generates a test point report     |                 |
|                                                  |                   |                                        |                 |
| Cancel < <u>B</u> ack <u>Next</u> <u>F</u> inish |                   |                                        |                 |

选择红色圈内的Gerber (Generates Gerber files)按NEXT进行下一步操作如下

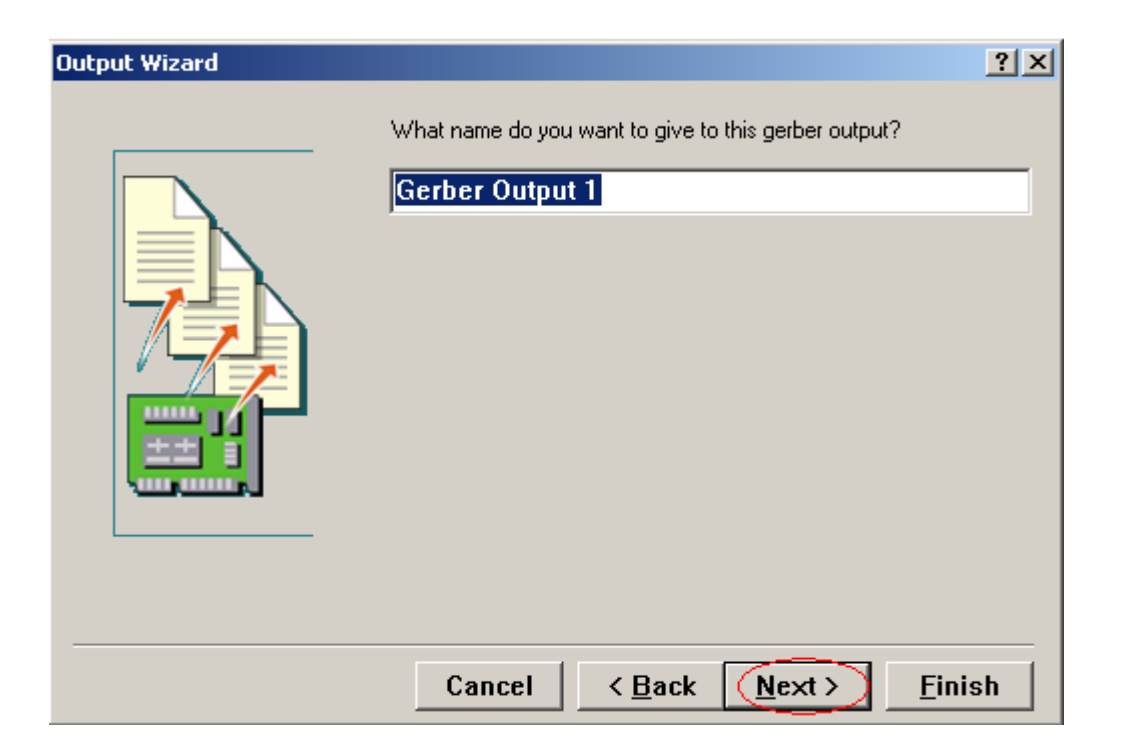

| Output Wizard | <u>?</u> ×                                                                                                    |
|---------------|----------------------------------------------------------------------------------------------------|
|               | How apertures are handled                                                                                                    |
|               | The Gerber output will be configured to use embedded<br>apertures<br>(RS274%). In this mode the CAM Manager will<br>automatically create<br>the apertures from the PCB each time the Gerber<br>generation is<br>carried out. |
|               | If you do not want to use the embedded aperture<br>format you must<br>ensure that there is an appropriate aperture list                                                                                                    |
|               | Cancel < <u>B</u> ack <u>Next</u> <u>F</u> inish                                                                                                    |

| Output Wizard |                                                                                  |                                                                                                    | <u>? ×</u> |      |
|---------------|----------------------------------------------------------------------------------|----------------------------------------------------------------------------------------------------|------------|------|
|               | Specify the units<br>files. This contro<br>number of digits<br>Units             | and format to be used in the Gerber output<br>s the units (inches or millimeters), and the<br>before and after the decimal point.<br>Inches<br><u>Millimete</u> |            | 单位设置 |
|               | Format                                                                           | ⊙ 2: <u>3</u><br>○ 2: <u>4</u><br>○ 2: <u>5</u>                                                                                                    |            | 格式设置 |
|               | The number fo<br>requirements<br>design. The 2<br>has a 0.1 mil<br>resolution, a | ermat should be set to suit the<br>of your<br>23 format has a 1 mil resolution, 22<br>nd 225 has a 0.01 mil resolution. If<br>-4                                | 4<br>E you |      |
|               | Cancel                                                                           | Kack Next> Finis                                                                                                    | sh         |      |

### 如上图全都按默认即可,直接按NEXT进入下一步

| Output Wizard |                                                                                                    |            | <u>? ×</u>                       |                                               |
|---------------|----------------------------------------------------------------------------------------------------|------------|----------------------------------|-----------------------------------------------|
|               | Specify the Gerber plot layers.<br>Any layer can also be mirrorred.          Layer       P         TopLayer       P         BottomLayer       P         Top Overlay       P         Bottom Overlay       P         Top Paste       P         Bottom Paste       P         Top Solder Mask       P         Mechanical1       P         Do you want to plot through-hole p       if the pad is unconnected on that         Yes, plot unconnected       P | Iot Mirror | Plot Layers ►<br>Mirror Layers ► | All On<br>All Off<br>Used On<br>选择需要输<br>出的层面 |
|               | Cancel < Back                                                                                                    | Next >     | <u>F</u> inish                   |                                               |

#### 选择需要输出的层面,设置好后按NEXT

| Output Wizard |                                                                                                    | ? ×      |
|---------------|----------------------------------------------------------------------------------------------------|----------|
|               | Do you want to generate any drill drawing plots?<br>Yes, generate drill draw<br>Do you want to generate any drill guide plots?<br>Yes, generate drill guid | 选中       |
|               | Cancel < <u>B</u> ack <u>Next</u> <u>F</u> inisl                                                                                                    | <b>n</b> |

按NEXT后如下

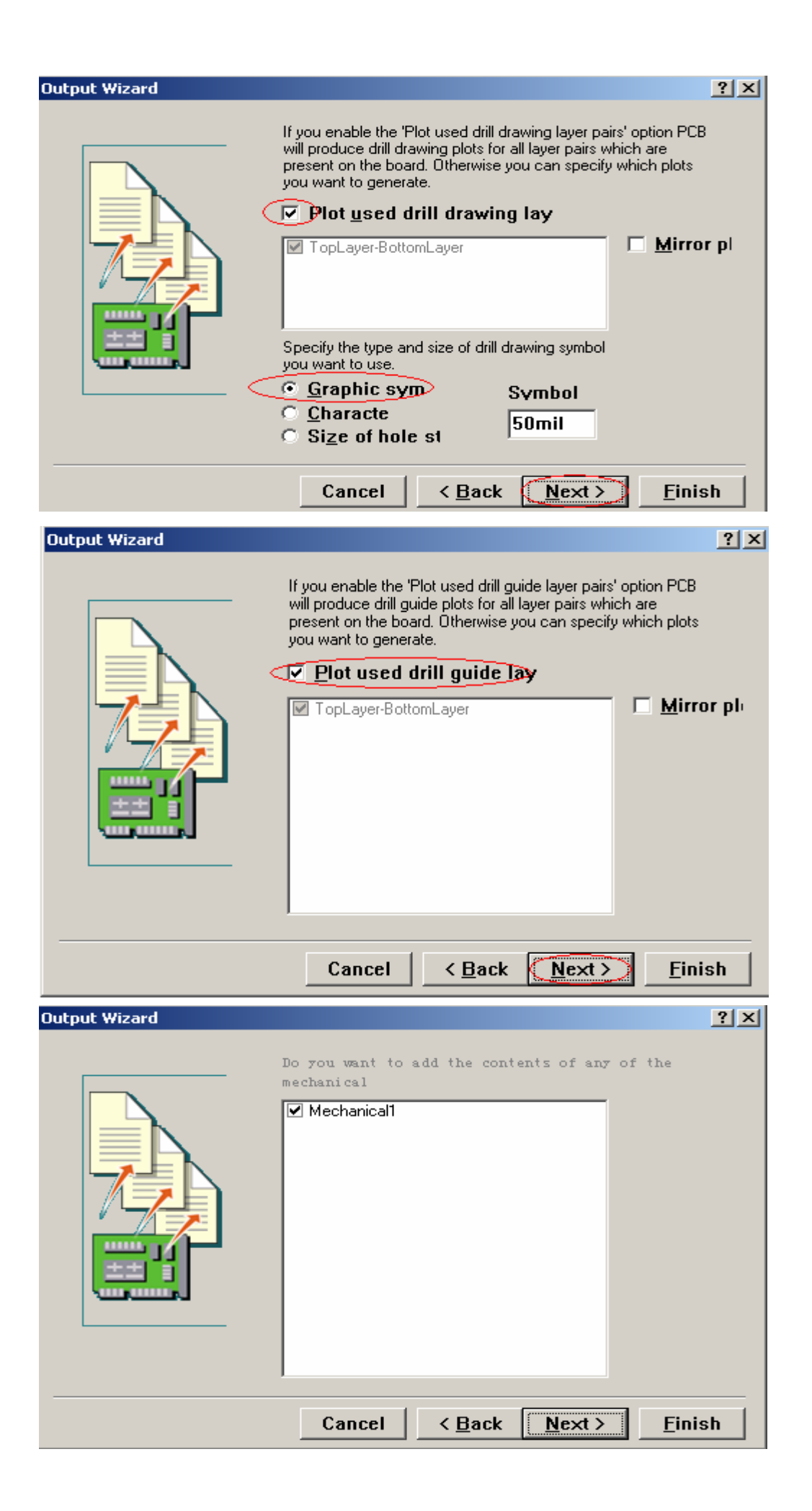

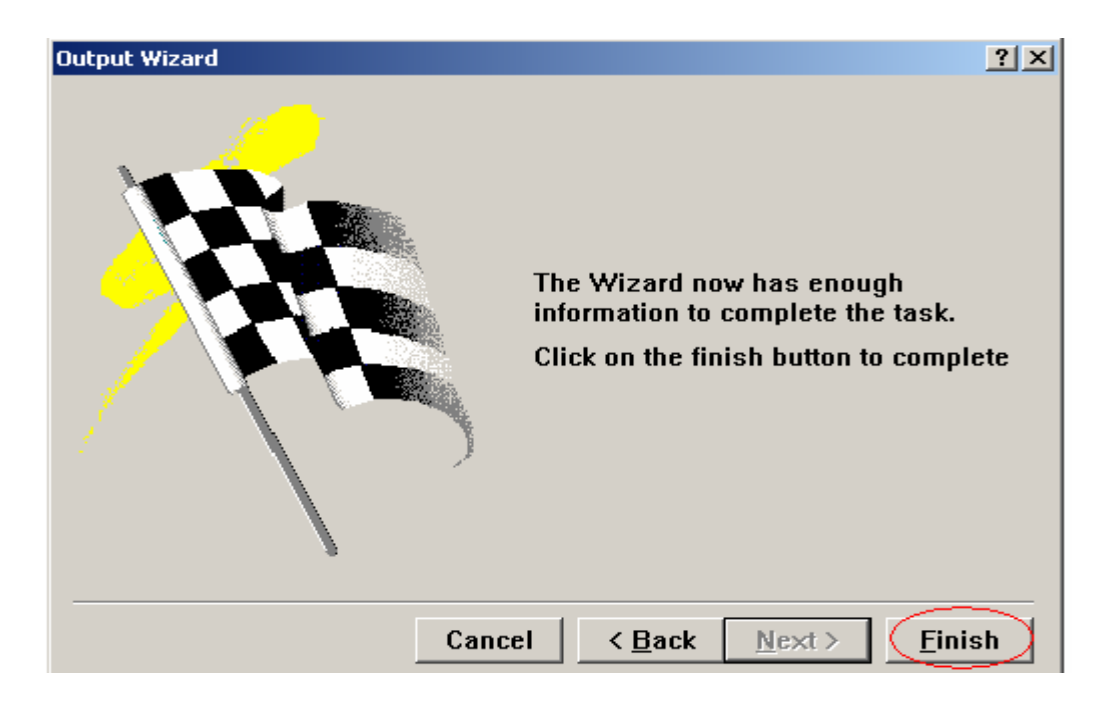

#### 按FINISH完成

到了这里GERBER基本上转好了但是先不忙按F9导出GERBER

4 按TOOL——SCAM WIZARD就会出现如下图示按NC DRILL 转NC DRILL

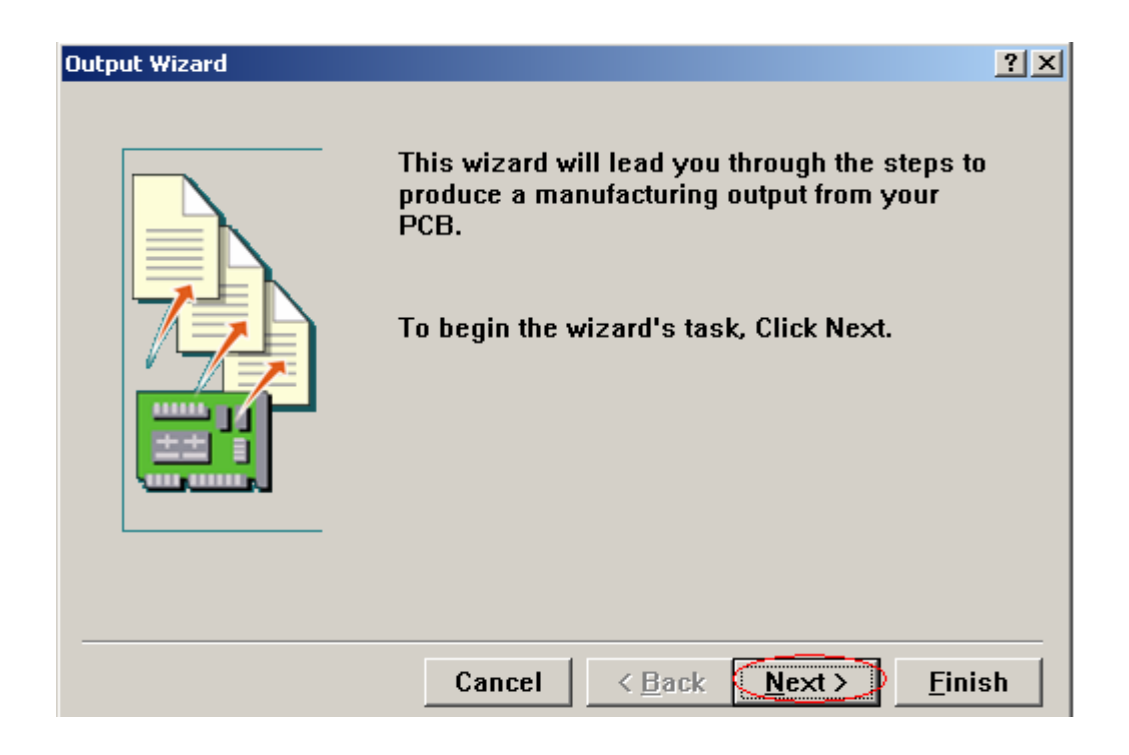

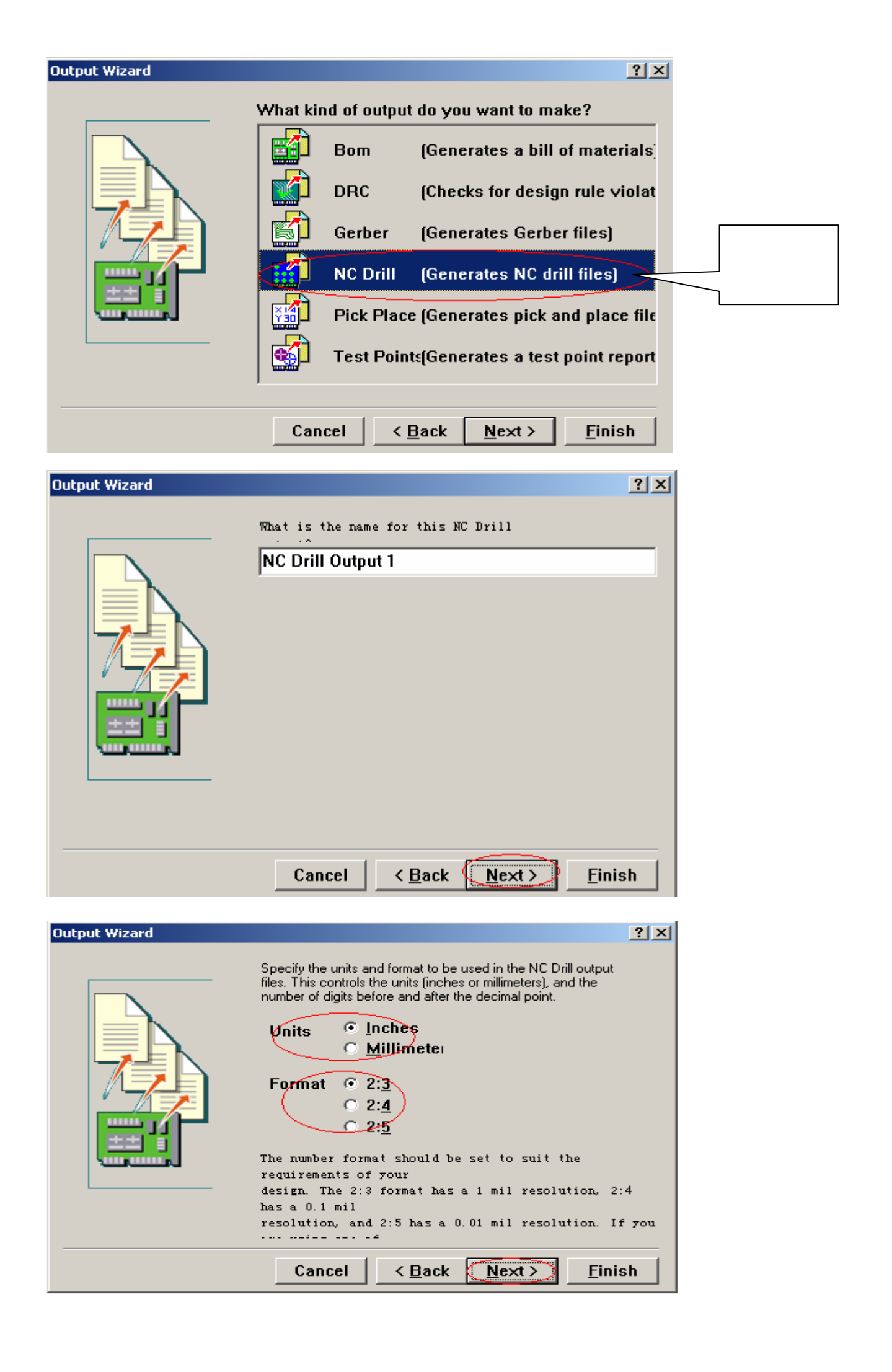

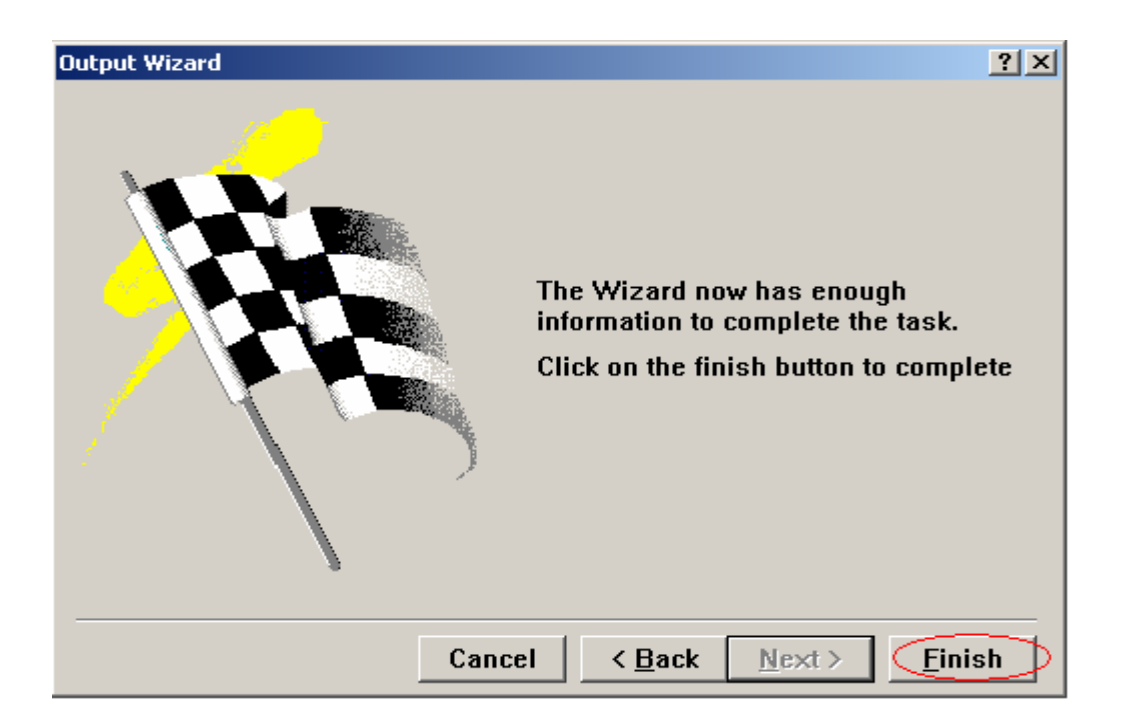

按FINISH结束,到这里钻带层已经转好

5 点击Tools——Preferences如下

| CAM Options                                                          | <u>?</u> ×                                                                                                    | 1        |
|----------------------------------------------------------------------|----------------------------------------------------------------------------------------------------|----------|
| Options                                                              |                                                                                                    |          |
| CAM Output Folder<br>© Overwrite folder<br>© Create time-stamped out | <ul> <li>CAM Output Files Destination</li> <li>One folder for all outputs</li> <li>Separate folder for each ou</li> </ul> |          |
| Archive PCB File                                                     |                                                                                                    | GERBER 文 |
| Export CAM Outputs<br>Export Copy C:\DOCUME~1\A                      | 件输出的路<br>径                                                                                                    |          |
|                                                                      | OK Cancel Help                                                                                                    |          |

在这里你也可以不用设置路径,它默认在你的PCB图档文件里,然后在那里导出 就可以了。

6 设置好你要输出GERBER文件的路径后按OK然后再用鼠标选中

Gerber NC Drill

# 按F9即可输出GERBER文件,GERBER已经转好了它会存放在你所设定的目录

里.

这样GERBER已经转好,然后在CAM软件里进行处理